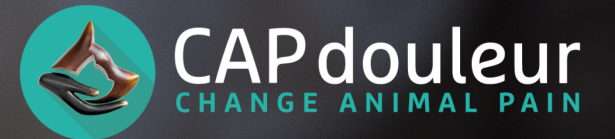

Devenez acteur du suivi de votre animal grâce à l'application CAPdouleur CSOM

En tant que propriétaire, vous connaissez votre chien mieux que quiconque. C'est pourquoi votre vétérinaire vous propose de participer à son suivi grâce à l'application CAPdouleur et les grilles CSOM.

Pop-arthrose-01

J'évalue les critères séléctionnés

Marcher : pendant la balade

liveau de difficulté

Modérée Sévère

Aucune Légère

Les Client-Specific Outcome Measures (CSOM) sont des grilles évaluatives de la douleur chronique, inspirées des PRO (Patient Reported Outcome), développées en rhumatologie humaine et qui se nourrissent des symptômes ressentis et exprimés par les malades.

Appliquées en médecine vétérinaire, les CSOM font appel à vos capacités d'observation en tant que propriétaire partageant le quotidien de son animal pour évaluer le handicap fonctionnel et le mal-être associés aux douleurs chroniques. Chaque grille est unique à un animal et à son propriétaire.

Vous avez donc défini à l'aide de votre vétérinaire, 3 critères d'importance majeure pour vous, pour évaluer le niveau de douleur de votre animal. Vous allez maintenant pouvoir les évaluer facilement à la maison grâce à l'application CAPdouleur. Ces évaluations seront transmises également à votre vétérinaire pour faciliter le suivi lors de la prochaine consultation. Lors de la consultation, votre vétérinaire a enregistré les données concernant votre chien, ainsi que vos coordonnées afin de pouvoir vous communiquer les informations nécessaires.

Vous allez donc recevoir un email avec les étapes à suivre pour vous connecter :

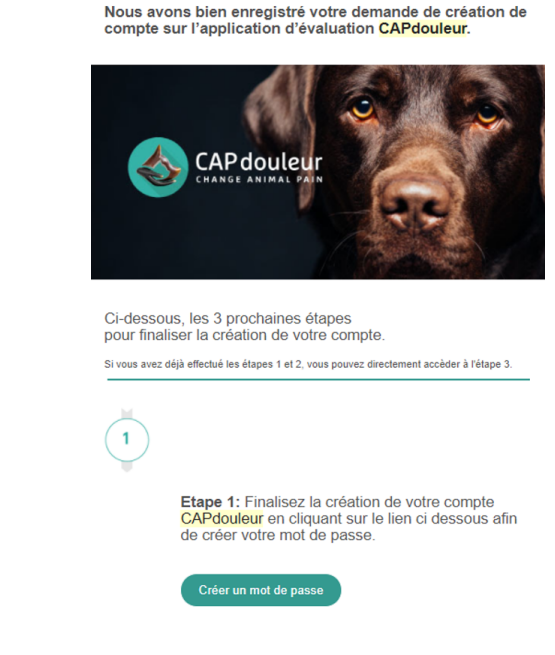

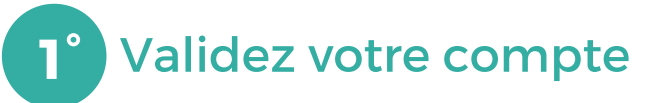

En cliquant sur le premier lien de l'email, vous allez être redirigé vers le portail de validation de votre compte. Rentrez un mot de passe et validez votre compte.

| Ouleur Pourquoi Capdouleur? V | Nos Services 🗸 Nos Formations 🗸 Nous rejoindre 🗸 Actu 🗸                                                                                                    | ASV | Panier<br>Mon compt |
|-------------------------------|----------------------------------------------------------------------------------------------------|-----|---------------------|
|                               |                                                                                                    |     |                     |
|                               |                                                                                                    |     |                     |
|                               | Réinitialisation de votre mot de passe                                                                                                    |     |                     |
|                               | Nouveau mot de passe                                                                                                    |     |                     |
|                               | <b>A</b>                                                                                                    |     |                     |
|                               | Confirmer le nouveau mot de passe                                                                                                    |     |                     |
|                               |                                                                                                    |     |                     |
|                               | Consell : Le mot de passe devrait contenir au<br>moins douze canacteres. Pour le rendre plus sur,<br>utilizes de lettres en majaccules et minuscules,<br>des nombres, et des symboles tels que ! *2 5 % ^<br>8.). |     |                     |
|                               | ☐ J'accepte les Conditions Générales de CAPdouleur et je                                                                                                    |     |                     |
|                               | reconnais avoir été informé(e) et consentir au traitement de<br>mes données personnelles détaillées dans la Politique de                                                                                          |     |                     |
|                               | confidentialité de CAPdouleur.                                                                                                    |     |                     |
|                               | Réinitialiser le mot de passe                                                                                                    |     |                     |
|                               |                                                                                                    |     |                     |
|                               |                                                                                                    |     |                     |
|                               |                                                                                                    |     |                     |
|                               |                                                                                                    |     |                     |
|                               |                                                                                                    |     |                     |
|                               |                                                                                                    |     |                     |
|                               |                                                                                                    |     |                     |
|                               |                                                                                                    |     |                     |
|                               |                                                                                                    |     |                     |
|                               |                                                                                                    |     |                     |

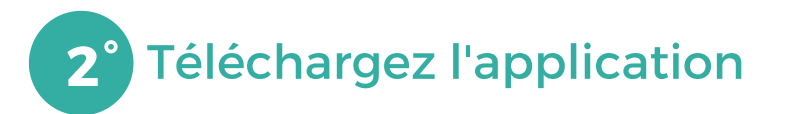

Retournez dans l'email et cliquez sur le lien app store ou play store (en fonction de votre téléphone) afin d 'être redirigé vers la page de téléchargement de l'application. Téléchargez l'application.

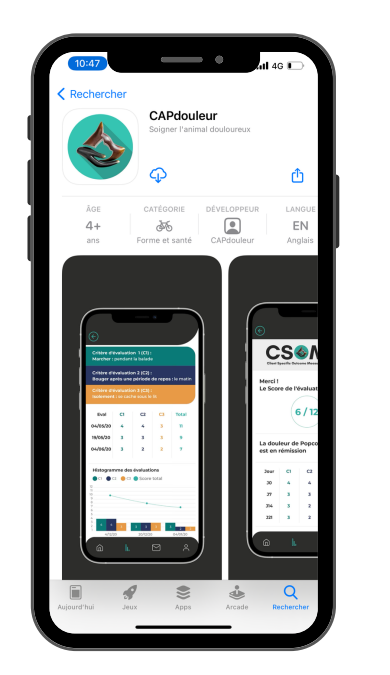

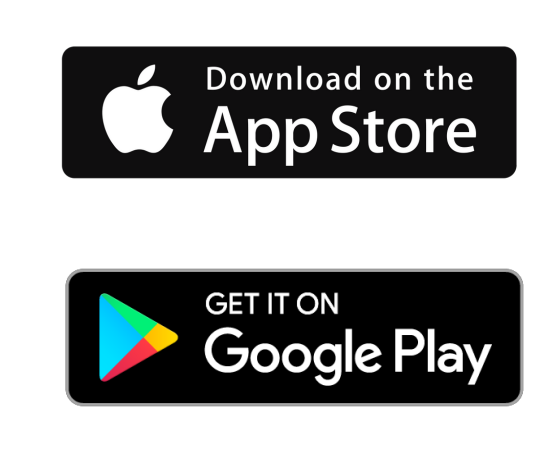

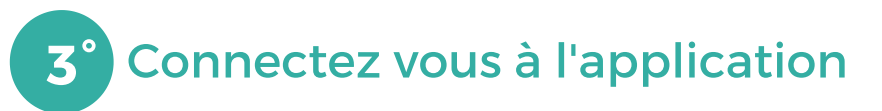

Une fois l'application installée sur votre téléphone, ouvrez-la et connectez-vous avec votre email et le mot de passe choisi. Les informations concernant votre chien ou votre chat ainsi que les évaluations réalisées par le vétérinaire sont automatiquement chargées et accessibles

| CHANGE ANIMAL PAIN                     |
|----------------------------------------|
| Vos identifiants de connexion          |
| E-mail                                 |
| Mot de passe                           |
| Mot de passe oublié<br>Rester connecté |
| Se connecter                           |

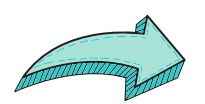

Ca y est, vous allez pouvoir commencer à utiliser l'application !

### Pour visualiser les précédentes évaluations

Pour cela il suffit d'aller dans le menu Evaluations, et cliquer sur "Détails" à côté du nom de votre animal. Vous retrouvez alors le résultat des précédentes évaluations ainsi que des graphiques de suivi pour aider à visualiser la tendance. A partir de là vous pouvez réaliser une nouvelle évaluation ou planifier une évaluation pour vous envoyer une notification

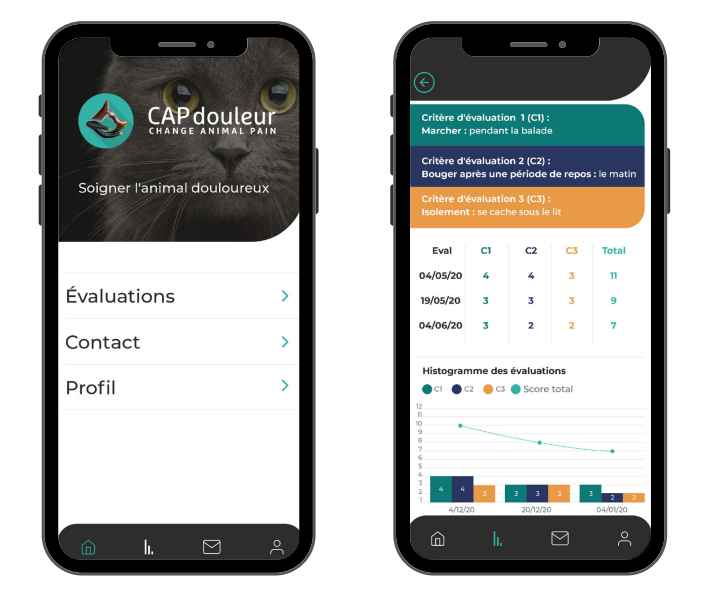

### Pour réaliser une nouvelle évaluation

Pour cela, vous pouvez soit partir de la page "détails", soit directement sous le nom de votre animal dans le menu Evaluation. Vous retrouvez les 3 critères sélectionnés avec votre vétérinaire et les grilles associées. Il vous suffit de sélectionner pour chacun des critères le score adequat et valider ensuite l'évaluation en cliquant sur le bouton en dessous de la grille. L'évaluation sera automatiquement transmise à votre vétérinaire. En cas d'augmentation du score de douleur, une alerte vous est notifié et vous proposera de contacter directement la clinique si vous le souhaitez

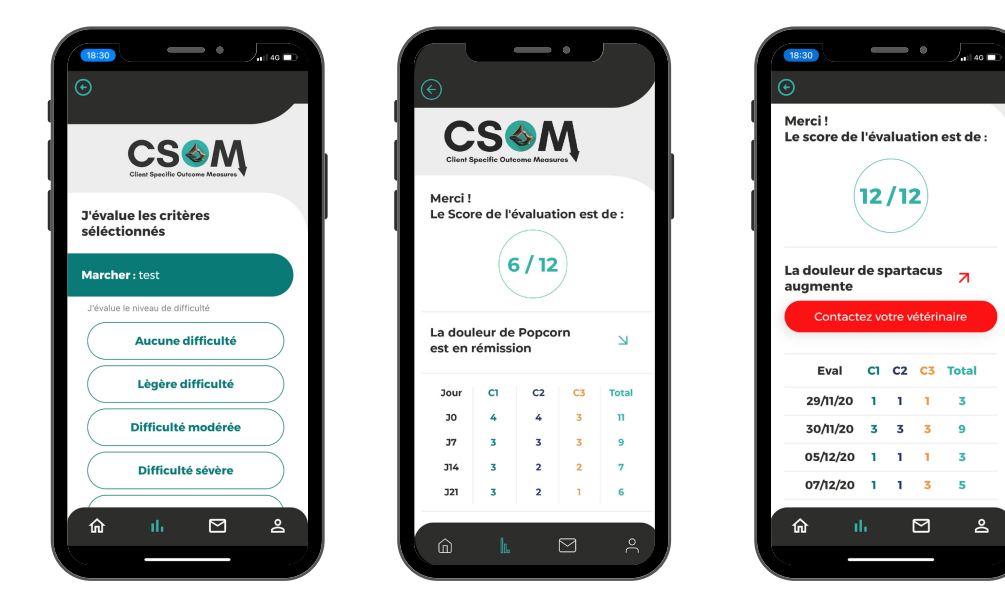

# Pour planifier une nouvelle évaluation

Le succès de suivi tient aussi dans une évaluation régulière et répétée. La fréquence des évaluations est à définir avec votre vétérinaire mais c'est à vous de planifier vos évaluations directement dans l'application. Pour cela vous pouvez soit le faire directement à la fin d'une évaluation, soit en cliquant sur "détails" dans le menu Evaluation puis tout en bas "planifier une évaluation". Sélectionnez alors le jour correspondant et validez. Cela vous enverra une notification le jour J.

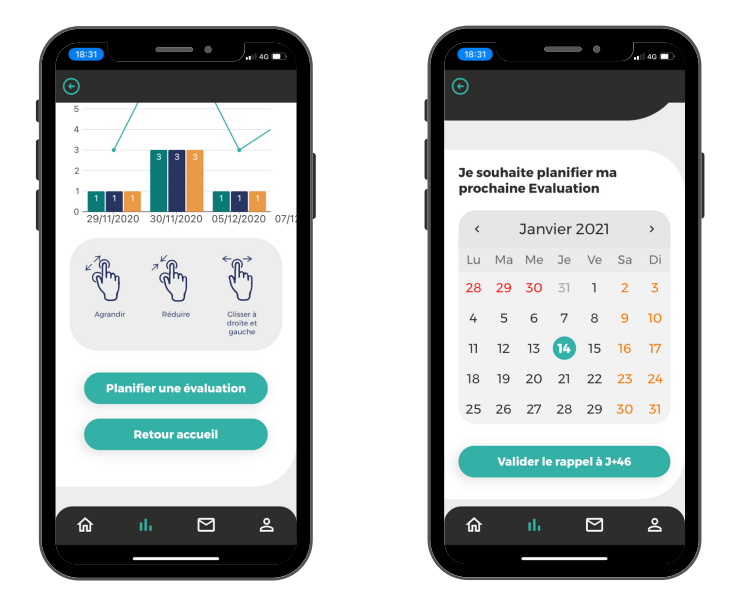

### Pour prendre contact avec la clinique

SI vous avez des questions sur les résultats de l'évaluation ou sur votre animal, vous pouvez contacter la clinique vétérinaire par email dans la section Contact en remplissant le formulaire de contact. En cas de questions sur l'application elle-même vous pouvez contacter directement le service client CAPdouleur.

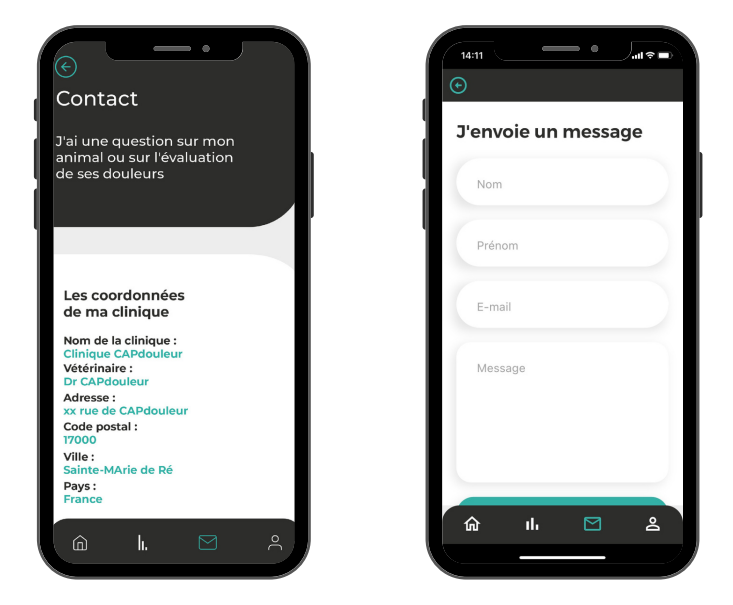

# Pour modifier mon profil

Vous retrouverez les informations concernant votre profil dans la section profil, que vous pouvez modifier directement via l'application.

Bonne navigation !

Avec l'application CAPdouleur, devenez partenaire de votre vétérinaire et acteur de la prise en charge et du suivi de votre chien !